## Re-payment for Fresh Online Training

1) Repayment in Bulk

٦

https://www.insuranceinstituteofindia.com/web/guest/re-payment-in-bulk

This option will show you all the URN which are eligible for the re-payment. (The candidates could not complete the training within 60 days)

| Fresh Online<br>Training | X III Home - Insurance Institute : X III Re-payment in Bulk - Insure: X + ranceinstituteofindia.com/web/guest/re-payment-in-bulk     C     INSURANCE INSTITUTE OF INDIA Last Login Date : Friday. June 7, 2019                                                                                                    |                                                                       |                                 |                      | To find – URN which are eligible<br>for re-payment, you can<br>download |              |  |
|--------------------------|----------------------------------------------------------------------------------------------------|-----------------------------------------------------------------------|---------------------------------|----------------------|-------------------------------------------------------------------------|--------------|--|
|                          | lome About us Examinations                                                                                                    | RDAI Examinations Study                                               | Material Affiliates             | Placement Assistance | Help Desk Useful Links Contact us                                       | FAQs Sitemap |  |
|                          | Re-payment in Bulk                                                                                                    |                                                                       |                                 |                      |                                                                         | ^            |  |
|                          | Fresh Online Training                                                                                                    | Please Select URN Type For Repayment*:     Data Type *: Download Data |                                 |                      |                                                                         |              |  |
|                          | Fresh Online Training V<br>URN Creation From Date 01-2018                                                                                                    |                                                                       | URN Creation To Date 07-06-2019 |                      | Reset Dates                                                             |              |  |
|                          | S                                                                                                    | earch                                                                 | Show I                          | Re-payment Done      | Show Re-payment Not Done                                                |              |  |
|                          | Search         Show Re-payment Done         Show Re-payment Not Done           Payment can be done for the Fresh URNs which have not completed 210 days from URN creation date or training completion period is expired.<br>Please note that Payment can not be done for the Fresh URNs which have completed 210 days from URN creation date.         Status         Training Expiry Date         Uploaded Date           Schoo         URN         URN Expiry Date         Status         Training Expiry Date         Uploaded Date |                                                                       |                                 |                      |                                                                         |              |  |
|                          | Sr.No. URN                                                                                                    | URN Expiry Date                                                       | Status                          | Training Expiry Date | Uploaded Date                                                           |              |  |
|                          | 1 CAI0911180418                                                                                                    | 09-10-2019 12:00:00                                                   | To Do Payment                   | 2019-05-29           |                                                                         |              |  |
|                          | 2 CAI0911180422                                                                                                    | 09-10-2019 12:00:00                                                   | To Do Payment                   | 2019-05-24           |                                                                         |              |  |
|                          | 3 CAI0911180423                                                                                                    | 09-10-2019 12:00:00                                                   | To Do Payment                   | 2019-05-26           |                                                                         |              |  |
|                          | 4 CAI0911180426                                                                                                    | 09-10-2019 12:00:00                                                   | To Do Payment                   | 2019-05-30           |                                                                         |              |  |
|                          | 5 CAI0911180427                                                                                                    | 09-10-2019 12:00:00                                                   | To Do Payment                   | 2019-05-26           |                                                                         |              |  |
|                          | 6 CAI1211180246                                                                                                    | 12-10-2019 12:00:00                                                   | To Do Payment                   | 2019-05-27           |                                                                         |              |  |
|                          | 7 CAI1211180248                                                                                                    | 12-10-2019 12:00:00                                                   | To Do Payment                   | 2019-05-25           |                                                                         |              |  |
|                          | 8 CAI1211180315                                                                                                    | 12-10-2019 12:00:00                                                   | To Do Payment                   | 2019-05-29           |                                                                         |              |  |
|                          | 9 CAI1211180378                                                                                                    | 12-10-2019 12:00:00                                                   | To Do Payment                   | 2019-05-30           |                                                                         |              |  |
|                          | 10 CAI1311180014                                                                                                    | 13-10-2019 12:00:00                                                   | To Do Payment                   | 2019-05-21           |                                                                         |              |  |
|                          | 11 CAI1311180015                                                                                                    | 13-10-2019 12:00:00                                                   | To Do Payment                   | 2019-05-21           |                                                                         |              |  |
|                          | 12 CAI1311180037                                                                                                    | 13-10-2019 12:00:00                                                   | To Do Payment                   | 2019-06-03           |                                                                         |              |  |
|                          | 13 CAI1311180049                                                                                                    | 13-10-2019 12:00:00                                                   | To Do Payment                   | 2019-06-02           |                                                                         |              |  |
|                          | 14 CAI1311180238                                                                                                    | 13-10-2019 12:00:00                                                   | To Do Payment                   | 2019-06-05           |                                                                         |              |  |
|                          | 15 CAI1411180256                                                                                                    | 14-10-2019 12:00:00                                                   | To Do Payment                   | -NA-                 | 07-06-2019 12:42:14                                                     |              |  |
|                          | 16 CAI1411180257                                                                                                    | 14-10-2019 12:00:00                                                   | To Do Payment                   | -NA-                 |                                                                         |              |  |
|                          | 17 CAI1411180259                                                                                                    | 14-10-2019 12:00:00                                                   | To Do Payment                   | 2019-06-06           |                                                                         |              |  |
|                          | 18 CAI1411180261                                                                                                    | 14-10-2019 12:00:00                                                   | To Do Payment                   | -NA-                 |                                                                         |              |  |
|                          | 19 CAI1411180264                                                                                                    | 14-10-2019 12:00:00                                                   | To Do Payment                   | -NA-                 |                                                                         |              |  |
|                          | 20 CAI1411180265                                                                                                    | 14-10-2019 12:00:00                                                   | To Do Payment                   | -NA-                 |                                                                         | × •          |  |

2) Upload the file using following option

https://www.insuranceinstituteofindia.com/web/guest/upload-certification-no-pan-no

| III Authentication Login X 🔟 Upload Certification No / PA X 🕂                                                                                                    |                                                                      | - o ×                |
|----------------------------------------------------------------------------------------------------|----------------------------------------------------------------------|----------------------|
| € C ≜ https://www.insuranceinstituteofindia.com/web/guest/upload-certification-no-pan-no                                                                                                    | C Q Search ☆ 自 🖡                                                     | ♠ ♥ 🐼 🖆              |
| Friday, June 07, 2019                                                                                                    | Welcome ESAF SMALL FINANCE BANK LTD                                  |                      |
| भारतीय बीमा संस्थान<br>NOF WOOL<br>NOF WOOL<br>INSURANCE INSTITUTE OF INDIA                                                                                                    | Search:                                                              | €<br><u>Sign Out</u> |
| Las                                                                                                    | st Login Date : Friday, June 7, 2019 Reset Password                  |                      |
| 🛱 Home   About us   Examinations   IRDAI Examinations   Study Material   Affiliate                                                                                                    | s Placement Assistance Help Desk Useful Links Contact us FAQs Sitema | 2                    |
| Corporate Agent Online Renewal Training - File Upload Screen Payment Type :* Repayment CA Fresh Online Training Fist Payment CA Renewal Online Training Repayment CA Renewal Online Training Repayment CA Renewal CA Renewal | ✓ File: Browse No file selected. Upload                              |                      |

| А                                                                                                    | в             |                                |                 |             |                    |      |
|----------------------------------------------------------------------------------------------------|---------------|--------------------------------|-----------------|-------------|--------------------|------|
| URN                                                                                                    |               |                                |                 |             |                    |      |
| CAI2702190495                                                                                                    |               |                                |                 |             |                    |      |
| Save As                                                                                                    |               |                                |                 |             |                    | ×    |
| $\leftarrow \  \  \rightarrow \  \   \cdot$                                                                                                    | ተ 📘 › Tł      | iis PC → New Volume (D:) → bar | nk⇒irda √       | ۍ Sea       | arch irda          | Q    |
| Organize 👻                                                                                                    | New fold      | er                             |                 |             | 8== ·              | - () |
| 🧊 3D OI                                                                                                    | ojects ^      | Name                           | Da              | te modified | Туре               | Size |
| Deskt                                                                                                    | op<br>ments   | ICICI_Repyament                | 30-             | 08-2019 01: | :29 Microsoft Exce | 197  |
| L Down                                                                                                    | loads         |                                |                 |             |                    |      |
| h Music                                                                                                    |               |                                |                 |             |                    |      |
| Note: Picture: Pictur | es            |                                |                 |             |                    |      |
| 📕 Video                                                                                                    | s             |                                |                 |             |                    |      |
| 🏪 Wind                                                                                                    | ows (C:)      |                                |                 |             |                    |      |
| New '                                                                                                    | /olume (D:)   | <                              |                 |             |                    |      |
| File                                                                                                    | name:         | Repvament                      |                 |             |                    | ~    |
| Save                                                                                                    | s type: Excel | 97-2003 Workbook               |                 |             |                    | ~    |
| 4                                                                                                    | uthors: 1028  |                                | Tags: Add a tag |             |                    |      |
|                                                                                                    |               |                                |                 |             |                    |      |

Header of excel – URN – file save as excel-97-2003 workbook

3) Repayment in Bulk - will show you "To Do Payment" https://www.insuranceinstituteofindia.com/web/guest/re-payment-in-bulk

| а                               |                                                                                                    |                   |                      |
|---------------------------------|----------------------------------------------------------------------------------------------------|-------------------|----------------------|
|                                 | a<br>Berch:<br>Berch:<br>Mitchiz<br>Mitchiz<br>Mitch |                   | ⊖<br><u>Sign Out</u> |
| 🛱 Home                          | Last Login Date : Thursday, June 20, 2019 Reset Password<br>About us Examinations IIRDAT Examinations Study Material Affiliates Placement Assistance Help Desk Useful Links Contact                                                                                                    | t us FAQs Sitemar | 5                    |
|                                 | Re-payment in Bulk         Please Select URN Type For Repayment*. Fresh Online Training        Data Type *. To Do payment          Uploaded From Date       Image: Colspan="2">Reset Dates         Uploaded From Date       Image: Colspan="2">Search         Search       Show Re-payment Done       Show Re-payment Not Done         Payment can be done for the Fresh URNs which have not completed 210 days from URI creation date or training completion period is expired.       Please note that Payment can not be done for the Fresh URNs which have completed 210 days from URI creation date.                                                                                                    |                   |                      |
|                                 |                                                                                                    |                   |                      |
|                                 |                                                                                                    |                   |                      |
| <                               |                                                                                                    |                   | >                    |
| You have 2 unsent crash reports | n 😃 🛱 👩 🔈 🄗 🔒 📻 😋 🕫 📾                                                                                                    | Send Always S     | end View >           |